### CARA MENJALANKAN PROGRAM APLIKASI PENCARIAN ASRAMA MAHASISWA KALIMANTAN di YOGYAKARTA MENGGUNAKAN GOOGLE MAPS BERBASIS WEB

### Melihat Marker Asrama :

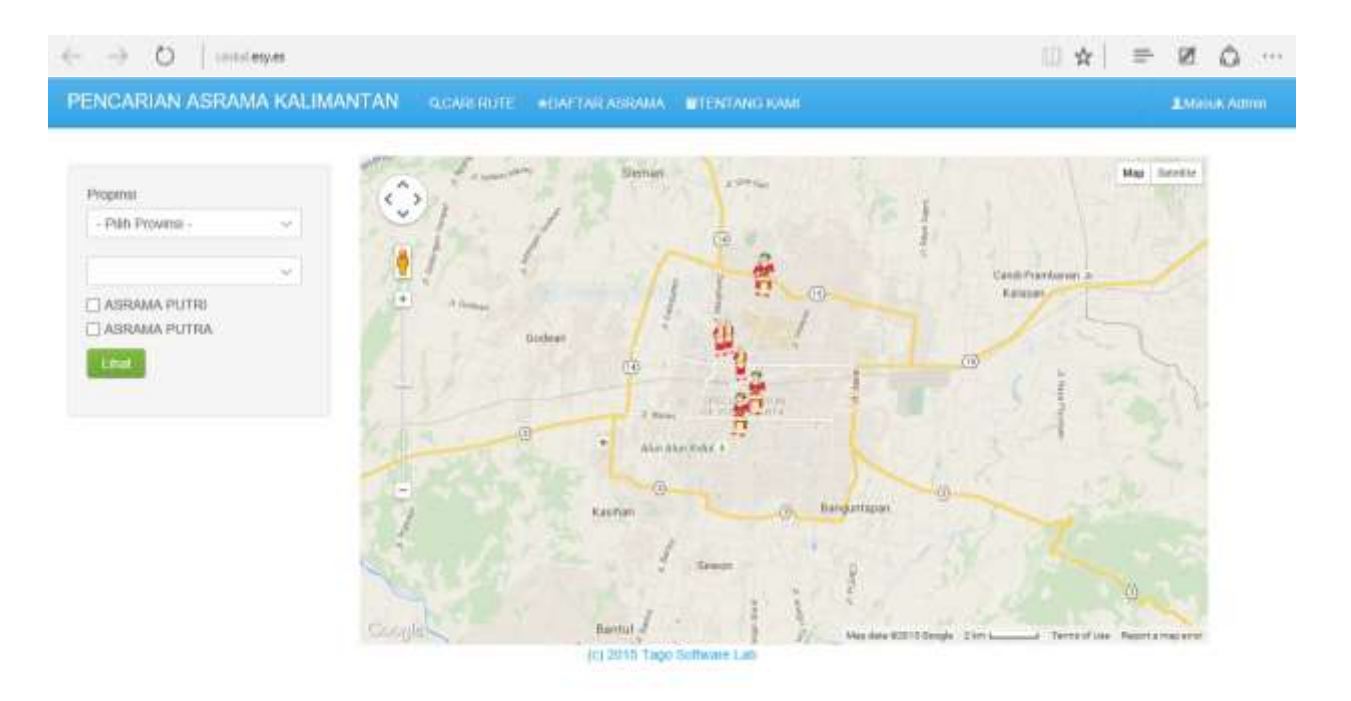

- 1. Buka website Caskal.esy.es
- 2. Pada menu home pilih Provinsi dan kabupaten (sebelah kiri gambar)
- 3. Pada list kabupaten terdapat 3 kabupaten yaitu Sleman, Jogja Kota dan Bantul.
- 4. Pilih jenis asrama Putra atau Putri, bisa juga pilih keduanya (sebelah kiri gambar)
- 5. Klik Button Lihat

#### CARA MENJALANKAN PROGRAM APLIKASI PENCARIAN ASRAMA MAHASISWA KALIMANTAN di YOGYAKARTA MENGGUNAKAN GOOGLE MAPS BERBASIS WEB

# Mencari Rute Asal dan Tujuan :

| PENCARIAN ASRAMA K             | ALIMANTAN QUARINOTE #1                                                   |                       | Internet and the second second                                                                                                    |  |
|--------------------------------|--------------------------------------------------------------------------|-----------------------|----------------------------------------------------------------------------------------------------|--|
| Proprinti<br>- Pith Provinsi - | Pencarian Ru                                                             | Pencarian Rute Asrama |                                                                                                    |  |
|                                | Alamat asal                                                              | Alaimati Yang dilaja  | Flate                                                                                                    |  |
| I ASRAMA PUTRI<br>ASRAMA PUTRA | Rute Google maps                                                         | Rute Google maps      |                                                                                                    |  |
|                                | Jelan Jani, Davah Istronov Yogo                                          | aliarta Indonesia     | Has farme                                                                                                    |  |
|                                | 8.9 km - about 18 mm                                                     |                       |                                                                                                    |  |
|                                | <ol> <li>Head north on J. Jantz J.<br/>Tenar toward Gg. Binst</li> </ol> | Regraet CINn          | 1 0                                                                                                    |  |
|                                | 1 2 Keep right to stay on J. Ju<br>Regrand Timer                         | otra. Olition         |                                                                                                    |  |
|                                | 🕈 3. Turnieft anto J. Lakada A                                           | disustyles IBkm       | <b>P</b>                                                                                                    |  |
|                                | 4. Continue onto JI, Urp Sum                                             | mitarja -0.≑ion       | and the second second s |  |
|                                | Turn left orna Jl. Dr. Walted<br>Stadinishanodo.                         | ter 0.6 km            | Ant Alan Serier #                                                                                                    |  |
|                                | 🕐 6 - Tarreight inno 21 Krausk 1                                         | fimur 0.2 sm          | The second second second second second second second second second second second second second second second se                                                                                                    |  |
|                                | <ol> <li>Continue only Jl. Atmoside</li> </ol>                           | ano Cilim             | /3 Barepartugan                                                                                                    |  |

- 1. Pada menu home, pilih Menu CARI RUTE
- 2. Masukkan alamat asal dan alamat yang dituju
- 3. Klik Button Rute

### CARA MENJALANKAN PROGRAM APLIKASI PENCARIAN ASRAMA MAHASISWA KALIMANTAN di YOGYAKARTA MENGGUNAKAN GOOGLE MAPS BERBASIS WEB

### Melihat Daftar Asrama :

| ← → O   uniteget                        |                                                                                                    | □☆  = Ø û …    |
|-----------------------------------------|----------------------------------------------------------------------------------------------------|----------------|
| PENCARIAN ASRAMA KA                     | LIMANTAN GLOARDRUTE HOAFTAR ADDAMA INTENTANG KAMI                                                               | 2 March Allman |
| Propinsi<br>- Pith Provinsi             | DAFTAR ASRAMA                                                                                                   |                |
| C ASRAMA PUTRI<br>ASRAMA PUTRA<br>Lenit | 1. AMM T'Mangkaliat                                                                                             |                |
|                                         | Alamat : JR. Pakuningrat JT II-47 Yogyakarta 55233<br>No. Telp : 085247540260                                   |                |
|                                         | 2. Asrama Putri Kabupaten Nunukan                                                                               |                |
|                                         | No. of the second second second second second second second second second second second second second second se |                |

Pada menu home aplikasi pilih menu DAFTAR ASRAMA maka akan langsung menampilkan daftar asrama baik putra maupun putri.

## Melihat Menu TENTANG KAMI :

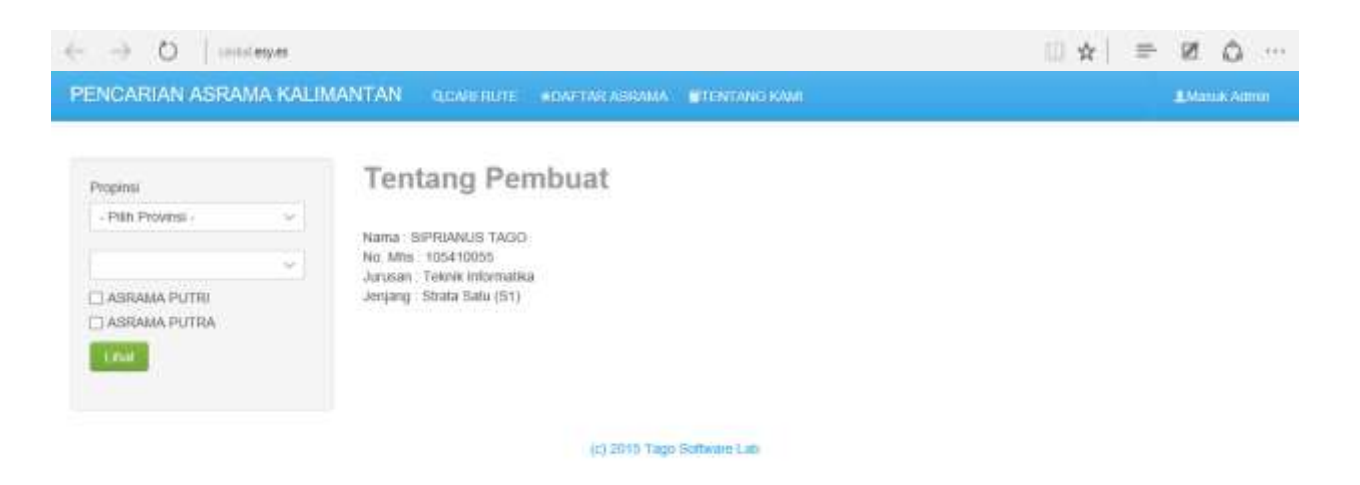

Pada menu home pilih menu TENTANG KAMI maka akan langsung menampilkan tentang pembuat.